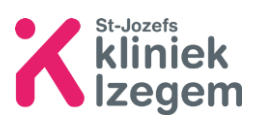

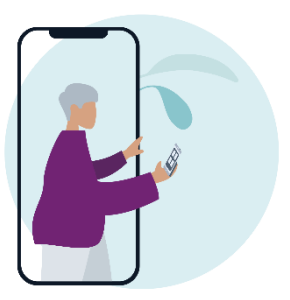

# Handleiding: 'Hoe meld ik me aan op mijn eigen patiëntendossier?'

Mynexuzhealth is een zorgportaal waarmee u als patiënt uw online medisch dossier kan inkijken.

## 1 Wat kan ik terugvinden in mijn patiëntendossier?

- Uw afspraken en een afspraak maken
- Contacten: alle contactmomenten binnen SJKI en andere ziekenhuizen
- Verslagen: een overzicht van goedgekeurde (gevalideerde) medische verslagen (inzage na +/- 72 uur), onderzoeken, radiologische scans, raadplegingen, ziekenhuisopnames, laboresultaten (inzage na 24 u) ...
- Technische onderzoeken: uw labo (inzage na 24 u.) en pathologierapporten (inzage na 30 dagen), elektrocardiogram en radiologische beelden.
- Documenten en medische beelden
- Vaccinaties
- Medische voorschriften
- **Documentatie:** informatie over uw ziekte, onderzoeken of uw behandeling
- Externe bronnen: bv. resultaat bevolkingsonderzoek
- Klinische studies
- Vroegtijdige zorgplanning: actueel verzoek tot euthanasie, negatieve wilsverklaring, wilsverklaring inzake euthanasie bij onomkeerbaar coma, ... Bezorg een kopie aan uw behandelende arts in uw ziekenhuis.
- Vragenlijsten en dagboeken

## 2 Via computer of tablet uw medisch dossier openen

Stap 1: Surf met uw computer of tablet naar <u>https://nexuzhealth.com</u>

Stap 2: Klik rechts bovenaan de pagina op

🔒 Mijn dossier

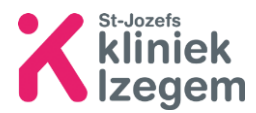

#### Stap 3: Klik op aanmelden. U kan zich op 2 manieren aanmelden: zie stap 2.1

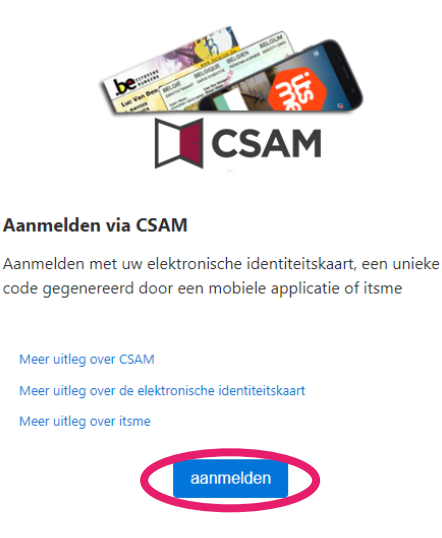

#### 2.1 Aanmelden

2.1.1 Aanmelden met uw elektronische identiteitskaart (=eID card reader).

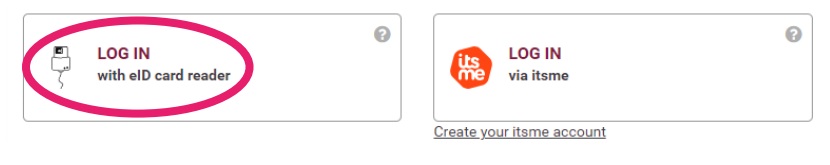

Benodigdheden:

• Een kaartlezer

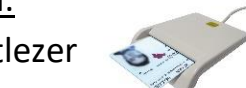

 Bij een nieuwe kaartlezer of een nieuwe computer moet het programma/besturingssysteem van de kaartlezer eerst nog geïnstalleerd worden: <u>Download | eID software (belgium.be)</u>

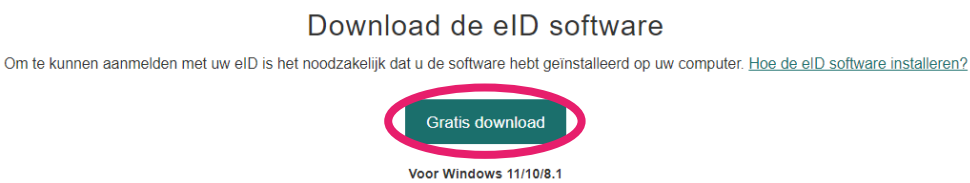

eID software downloaden voor een ander besturingssysteem

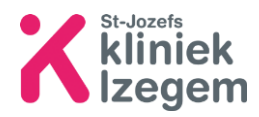

### Aanmelden:

**Stap 1:** Sluit uw kaartlezer aan en plaats uw identiteitskaart in de kaartlezer. Hou uw PIN-code bij de hand en doorloop de stappen op uw scherm.

| Log in with e            | ID card reader                                                                                                    |                                                                                               |                                                          |           |  |  |  |
|--------------------------|----------------------------------------------------------------------------------------------------|-----------------------------------------------------------------------------------------------|----------------------------------------------------------|-----------|--|--|--|
|                          | Connect your eID card reader to your computer     Insert your electronic identity card (eID), foreigner's card or kids-ID into the |                                                                                               |                                                          |           |  |  |  |
|                          | Click 'Log in', select<br>when asked to do s                                                                                       | your certificate and er<br>o                                                                  | ter the PIN of your identit                              | y card    |  |  |  |
| Choose a differe         | nt digital key                                                                                                    |                                                                                               | Log in                                                   |           |  |  |  |
| nl fr de en              | Log on to                                                                                                    | Certificaat voor auther<br>Voor site certif.iamfas.belgin<br>Tine<br>Critzen CA.<br>22-3-2016 | nticatie selecteren<br>ım.be:443 zijn uw referenties noo | iş:       |  |  |  |
| Log in with eID c        | ard reader                                                                                                    |                                                                                               |                                                          |           |  |  |  |
|                          | Connect your eID card reade<br>Insert your electronic identit<br>card reader                                                       | Certificaatinformatie                                                                         | Ск                                                       | Annuleren |  |  |  |
| 3                        | Click <b>'Log in'</b> , select your certi<br>when asked to do so                                                                   | ficate and enter the PIN o                                                                    | of your identity card                                    |           |  |  |  |
| Choose a different digit | al key                                                                                                    |                                                                                               | Log in                                                   |           |  |  |  |

### Stap 2: Geef uw pincode in van uw identiteitskaart en klik op OK

| - g      |                                                                                                    | Windows-beveiliging                                              |           | × |
|----------|----------------------------------------------------------------------------------------------------|------------------------------------------------------------------|-----------|---|
|          | 1       Connect your eID card read         2       Insert your electronic identi card reader         3       Click 'Log in', select your ce when asked to do so | Smartcard<br>Geef uw PIN in<br>Pincode<br>Klik hier voor meer in | formatie  |   |
|          |                                                                                                    | ОК                                                               | Annuleren |   |
| Choose a | different digital key                                                                                                    | La                                                               | og in     |   |

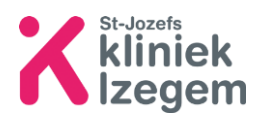

#### 2.1.2 Aanmelden via Itsme

| P | LOG IN               |
|---|----------------------|
| 5 | with eID card reader |
|   |                      |

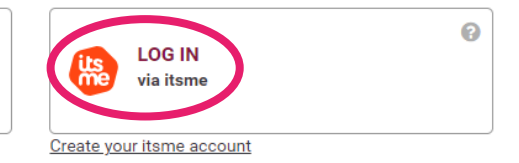

#### Benodigdheden:

- Smartphone met de Itsme-app •
- Indien u de app niet hebt staan op uw smartphone, download deze via • uw appstore of Play Store

#### Aanmelden:

Stap 1: Geef uw GSM-nummer in, klik op 'send' en open de ITSME-app op uw smartphone.

0

## **Identify yourself**

| Mobile phone number       |            |  |  |
|---------------------------|------------|--|--|
| BE (+32)                  | 0499000000 |  |  |
| Remember my phone number? |            |  |  |
|                           | send       |  |  |

### Stap 2: Nadat u op 'send' hebt geklikt, krijgt u dit scherm

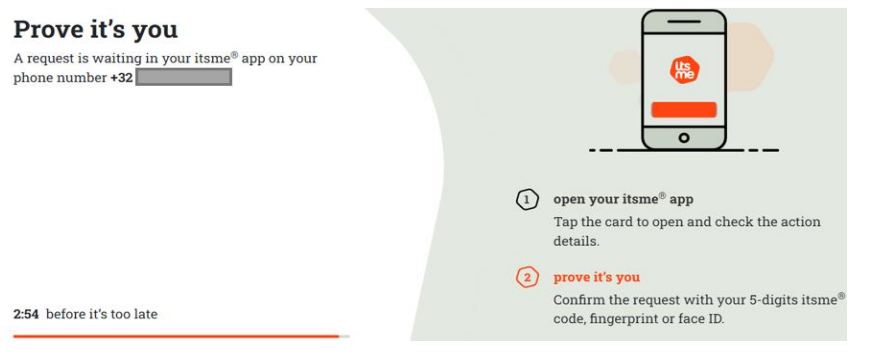

#### Stap 3: Open de Itsme-app op uw smartphone en volg de stappen.

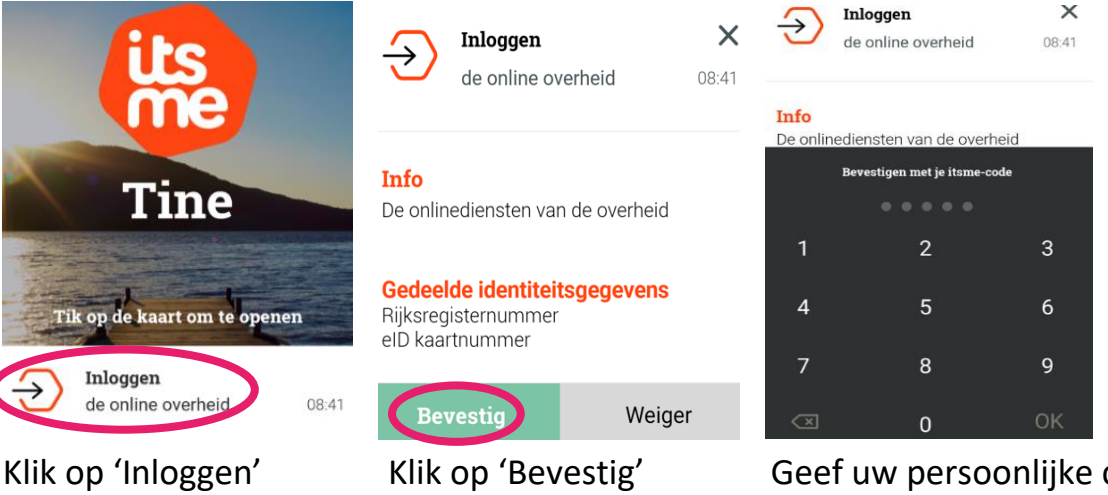

Geef uw persoonlijke code in

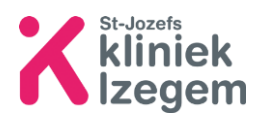

2.2 Wat kan ik terugvinden in Mynexuz?

| 💦 mynexuzhealth         | Afspraken Facturen Medisch dossier Vragenlijsten en dagboeken | <u> </u> | Ú, |
|-------------------------|---------------------------------------------------------------|----------|----|
| 🛱 Toekomstige afspraken | 🔁 Vorige afspraken                                            |          |    |

Afspraken:

- toekomstige afspraken
- vorige afspraken: geschiedenis van afspraken

| mynexuzhealth  | Afspraken Facturen | Medisch dossier Vragenlijsten en dagboeken | - | Ļ <sup>1</sup> |
|----------------|--------------------|--------------------------------------------|---|----------------|
| Facturen       |                    |                                            |   |                |
| Home  Facturen |                    |                                            |   |                |

Facturen: U vindt momenteel nog geen facturen in Mynexuz.

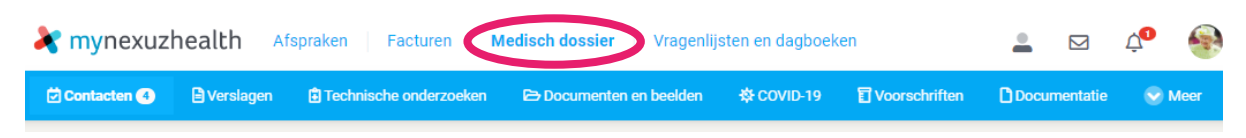

Onder medisch dossier vind u:

- <u>Contacten</u>: overzicht van alle contactmomenten met het ziekenhuis
- <u>Verslagen</u>: medische verslagen, onderzoeken, functiemetingen of laboresultaten
- <u>Technische onderzoeken</u>: labo- en pathologierapporten, elektrocardiogram, radiologische beelden
- <u>Documenten en beelden</u>: medische beelden en documenten
- <u>COVID-19</u>: certificaten, vaccinaties, testresultaten
- <u>Voorschriften</u>: medische voorschriften
- <u>Documentatie</u>: informatie over uw ziekte, onderzoeken of behandeling
- <u>Meer</u>: externe bronnen, vaccinaties, vroegtijdige zorgplanning, klinische studies

| <b>X</b> mynexuzhealth Afspraken                                       | Facturen         Medisch dossier         Vragenlijsten en dagboeken                          | <u>•</u> |         | Ļ <sup>1</sup> |
|------------------------------------------------------------------------|----------------------------------------------------------------------------------------------|----------|---------|----------------|
| ⑦ Vragenlijsten B Dagboeken                                            |                                                                                              |          |         |                |
| ∧ Filter                                                               | Home > Vragenlijsten                                                                         |          |         |                |
| <ul> <li>Open vragenlijsten</li> <li>Gesloten vragenlijsten</li> </ul> | Vul onderstaande vragenlijst(en) in a.u.b. Uw invullingen zijn een hulpmiddel te behandelen. | voor u   | w zorgv | verlener       |

<u>Vragenlijsten en dagboeken:</u> in een dagboek kan u aantekeningen noteren die zinvol kunnen zijn voor uzelf of voor uw behandelende arts.

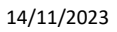

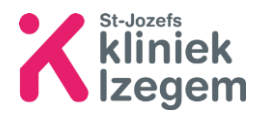

#### 2.3 Online een afspraak maken

**Stap 1:** U gaat naar de website van het betreffende ziekenhuis waar u een afspraak wil maken.

*Bv. <u>Uw gezondheid, onze zorg | Sint-Jozefskliniek Izegem (sint-jozefskliniek-</u> izegem.be).* 

**Stap 2:** Zoek de betrokken arts of dienst waar u graag een online afspraak wil maken. Let op! Dit geldt slechts voor een aantal raadplegingen en diensten.

| <b>п</b> . <i>г</i> | $\sim$ | Afspraak maken                                     |  |
|---------------------|--------|----------------------------------------------------|--|
| BV.                 |        | via onthaal: 051 33 41 11 of via http://mynexuz.be |  |

**Stap 3:** Na dat u bent ingelogd met behulp uw kaartlezer of Itsme (zie stap 2.1), kan u via Mynexuzhealth zelf online een afspraak maken.

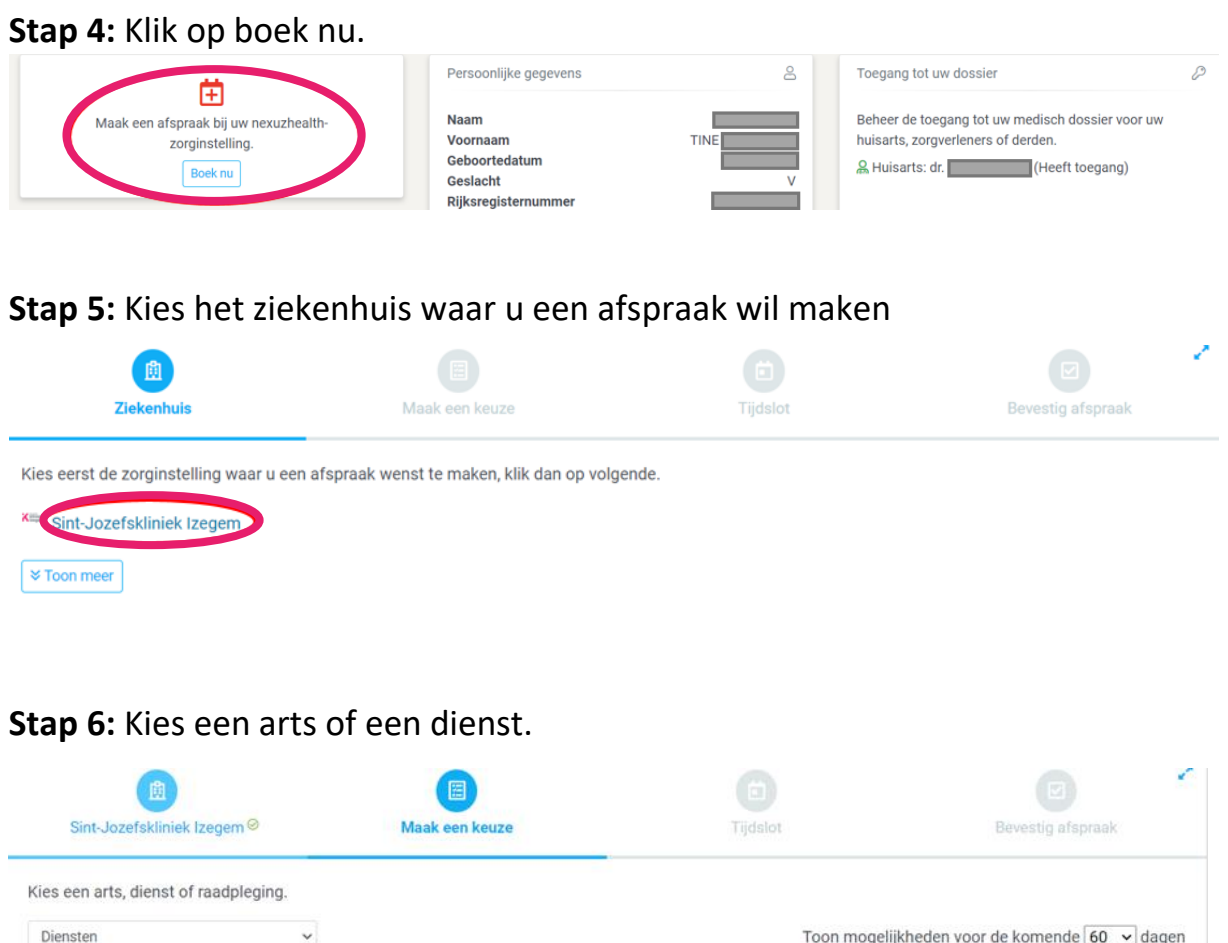

| ß                                     |                |            | •                                                |
|---------------------------------------|----------------|------------|--------------------------------------------------|
| Sint-Jozefskliniek Izegem Ø           | Maak een keuze | Tijdslot   | Bevestig afspraak                                |
| Kies een arts, dienst of raadpleging. |                |            |                                                  |
| Diensten                              | v              | Toon mogel | ijkheden voor de komende <mark>60 →</mark> dagen |
| Algemene Heelkunde                    |                |            | 100                                              |
| Cardiologie                           |                |            | 215                                              |
| C Endocrinologie                      |                |            | 1                                                |
| Gastro-enterologie                    |                |            | 97                                               |

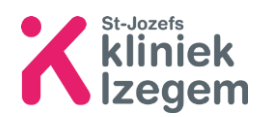

**Stap 7:** Kies de arts en het tijdstip waarop u een afspraak wil maken. U krijgt enkel een overzicht van de vrije momenten.

| Sint-Jozefskliniek Izegem Ø                                                            | Gastro-e                 | ⊞<br>Interologie <sup>⊘</sup>                                                                           | Tijdslot                                                                                                    | Bevestig afspraak                                                                               |
|----------------------------------------------------------------------------------------|--------------------------|----------------------------------------------------------------------------------------------------|----------------------------------------------------------------------------------------------------|-------------------------------------------------------------------------------------------------|
| Kies een tijdstip voor uw afspraak<br>Campus<br>Sint-Jozefskliniek Izegem              | Lijst                    | 31 ji                                                                                                   | ıl. – 6 aug. 2022                                                                                                    | Vandaag < >                                                                                     |
| Arts<br>dr. Vandenbroucke Katrien<br>dr. Vanwynsberghe Hannes<br>dr. Dejaegher Katrien | dinsdag<br>09:50 - 10:15 | <ul> <li>Gastro-enterolog<br/>enterologie in Sir<br/>Vandenbroucke I<br/>Campus: Sint-Jozefe</li> </ul> | ie Afspraak op eenheid Raadpleging gast<br>tt-Jozefskliniek Izegem, op 02/08/2022 o<br>Katrien en supervisie van Vandenbroucke<br>kliniek Izegem (Arts: dr. Vandenbroucke Katrien)  | 2 augustus 2022<br>ro-enterologie 4614, Gastro-<br>m 9:50 uur onder behandeling van<br>Katrien. |
| Eerst vrije afspraak                                                                   | woensdag                 |                                                                                                    |                                                                                                    | 3 augustus 2022                                                                                 |
|                                                                                        | 14:00 - 14:25            | <ul> <li>Gastro-enterolog<br/>enterologie in Sir<br/>Vandenbroucke I<br/>Campus: Sint-Jozefs</li> </ul> | ie Afspraak op eenheid Raadpleging gast<br>at-Jozefskliniek Izegem, op 03/08/2022 o<br>Katrien en supervisie van Vandenbroucke<br>kliniek Izegem) (Arts: dr, Vandenbroucke Katrien) | ro-enterologie 4614, Gastro-<br>m 14:00 uur onder behandeling van<br>Katrien.                   |

**Stap 8:** Controleer nogmaals het overzicht en geef de reden van uw afspraak op. Indien u dit wenst kan u een bijlage zoals een document of verwijsbrief toevoegen. Klik daarna op Bevestig afspraak

| টি<br>Sint-Jozefskliniek Izegem <sup>⊘</sup> | Gastro-enterologie ⊘                                      | 02/08/202                                                        | 22 09:50 ∅                                                          | E Bevestig afspraak                          | 1   |
|----------------------------------------------|-----------------------------------------------------------|------------------------------------------------------------------|---------------------------------------------------------------------|----------------------------------------------|-----|
| Overzicht van uw afspraak. Bevestig uw       | afspraak.                                                 |                                                                  |                                                                     |                                              |     |
| Patiënt                                      |                                                           |                                                                  |                                                                     | ~                                            | (i) |
| Tijdstip                                     | 02/08/2022 09:50                                          |                                                                  |                                                                     |                                              |     |
| Arts                                         | Vandenbroucke Katrien                                     |                                                                  |                                                                     |                                              |     |
| Supervisor                                   | Vandenbroucke Katrien                                     |                                                                  |                                                                     |                                              |     |
| Campus                                       | Sint-Jozefskliniek Izegem                                 |                                                                  |                                                                     |                                              |     |
| Arts                                         | dr. Vandenbroucke Katrien                                 |                                                                  |                                                                     |                                              |     |
| Beschrijving                                 | Afspraak op eenheid Raadple<br>02/08/2022 om 9:50 uur ond | ging gastro-enterologie 4614, G<br>er behandeling van Vandenbrou | astro-enterologie in Sint-Jozef<br>Icke Katrien en supervisie van V | skliniek Izegem, op<br>/andenbroucke Katrien | 1.  |
| Bijlage                                      | Document 🗸                                                |                                                                  |                                                                     |                                              |     |
|                                              | Bestand kiezen Geen besta                                 | nd gekozen                                                       |                                                                     |                                              |     |
| Beschrijving van uw bijlage                  |                                                           |                                                                  |                                                                     |                                              |     |

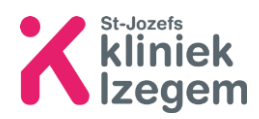

# **Stap 9:** Uw afspraak ligt vast, indien gewenst kan u de bevestigingsbrief afdrukken.

# *Tip: schrijf de afspraak nogmaals in uw agenda, zodat u dit zeker niet uit het oog verliest.*

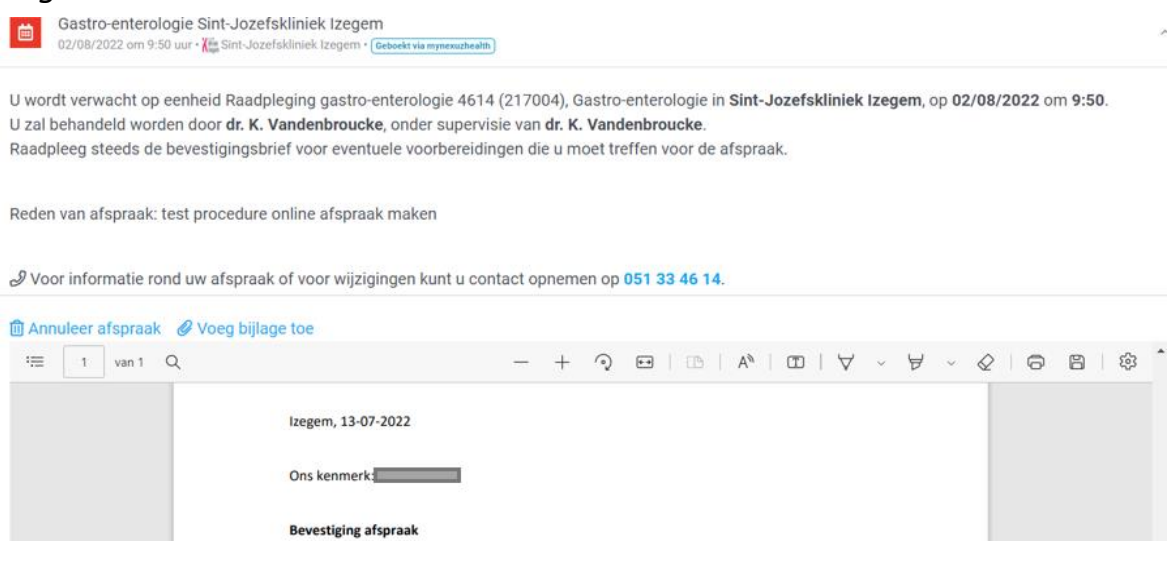

#### 2.4 Ouder-, kindrelatie of derden toevoegen

**Stap 1:** Maak een koppeling en kies kinderen, klik vervolgens op ouder/kind koppeling

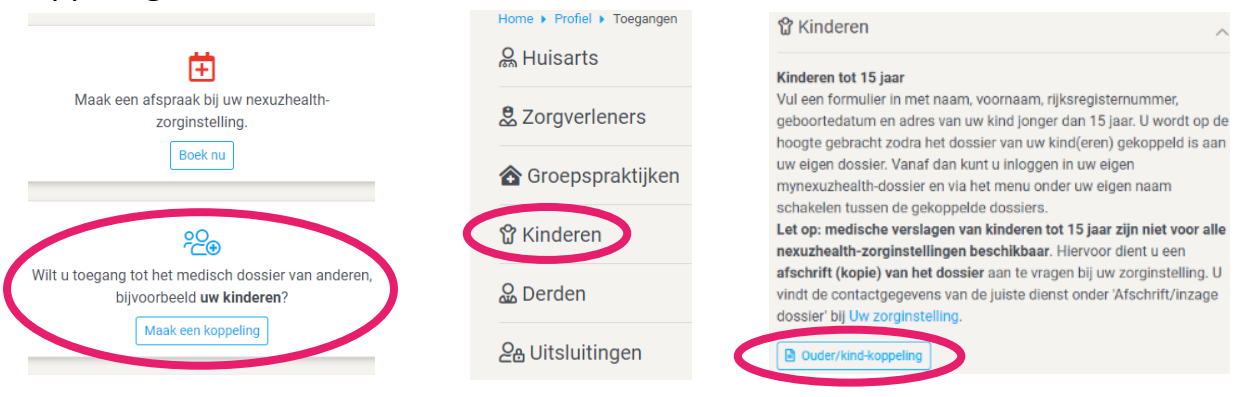

Versturen

## Stap 2: Vul de volledige aanvraag in en klik op

Aanvraag ouder-kind koppeling

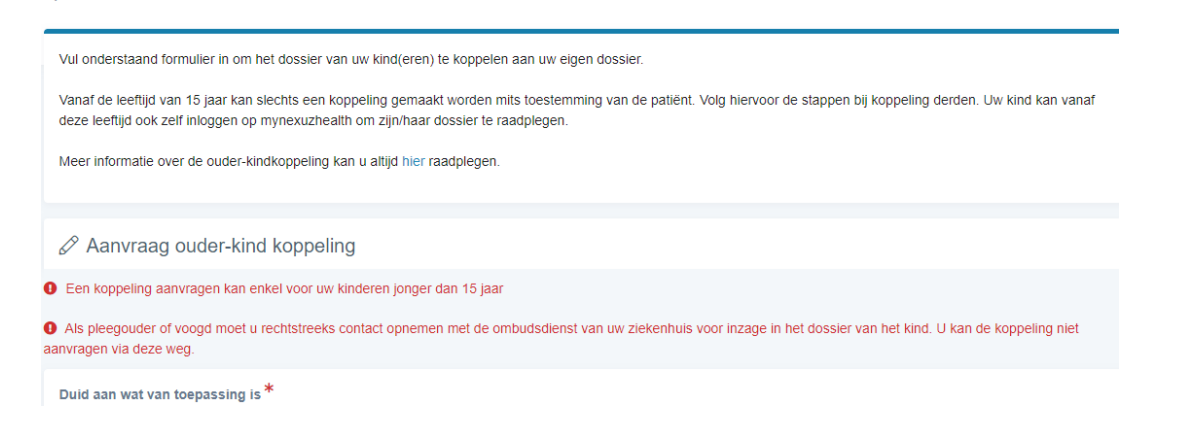

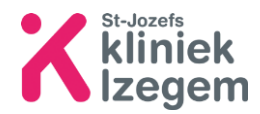

**Stap 3:** Bevestig dat u geen robot bent en klink opnieuw op versturen

| ✓ Ik ben geen robot | reCAPTCHA<br>Privacy - Voorwaarden |         |  |
|---------------------|------------------------------------|---------|--|
|                     | Versturen                          | Sluiten |  |

**Stap 4:** Indien de aanvraag werd ingediend, ziet u onderstaand scherm. Dit kan een aantal dagen duren.

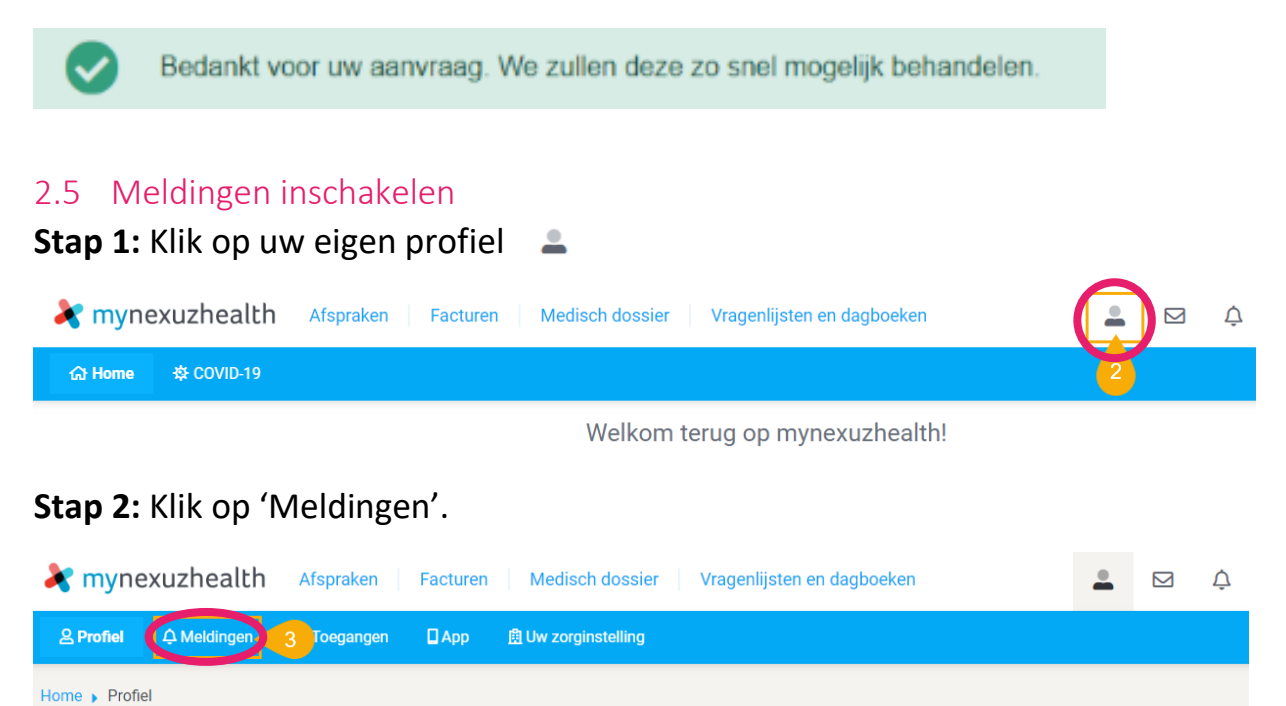

Stap 3: Plaats een 🗹 bij 'Meldingen toestaan'.

Vul uw eigen e-mailadres in waarop u de meldingen wenst te ontvangen.

Onder 'Stuur mij een e-mailherinnering' kan u bepalen waarover en wanneer een herinnergingsmail verzonden wordt. Klik vervolgens op 'Bewaar'.

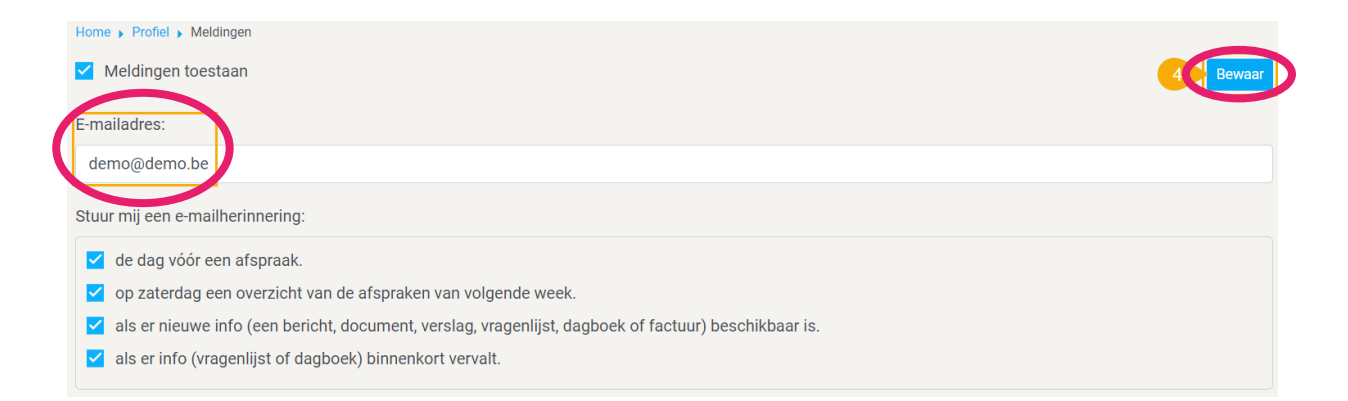

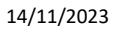

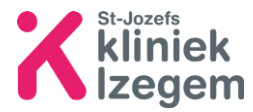

#### Via smartphone uw medisch dossier openen 3

### 3.1 Mynexuz installeren

U vindt de Mynexuzhealth-applicatie in de Google Play Store of via de App Store.

U kan de applicatie opzoeken door in de zoekbalk 'Mynexuzhealth' in te typen. Of u kan volgende QRcode inscannen.

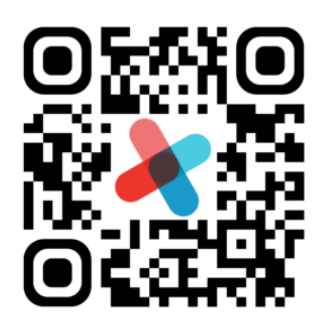

Scan de code met je telefoon of tablet om de app te downloaden!

#### 3.2 Aanmelden via Itsme

**Stap 1:** Kies aanmelden via Itsme en doorloop de stappen om in te loggen.

Bij onduidelijkheden zie punt 2.1

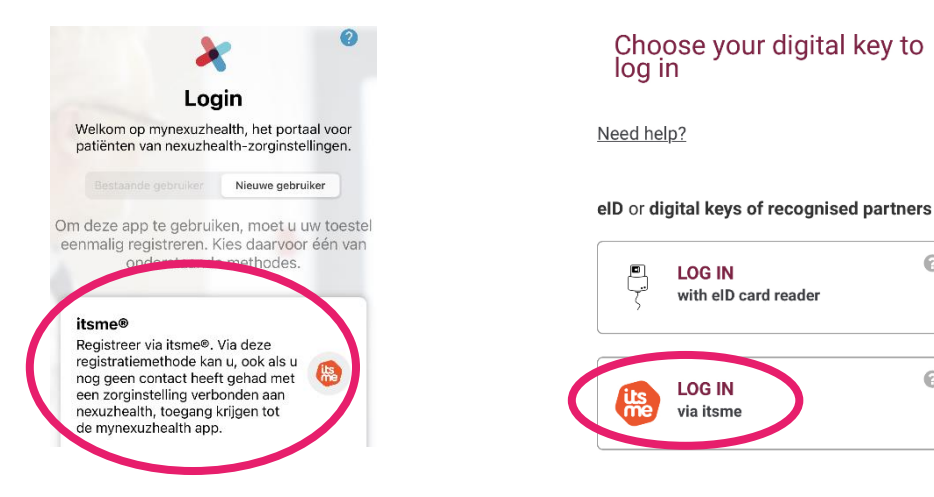

**Stap 2:** Maak een persoonlijke pincode aan. Aan de hand van deze pincode kan u zich de volgende keer aanmelden.

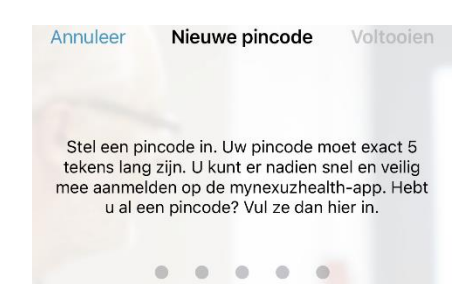

0

0

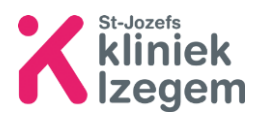

#### 3.3 Wat kan ik terugvinden in Mynexuz?

U kan een overzicht vinden van afspraken, facturen, contacten, verslagen ...

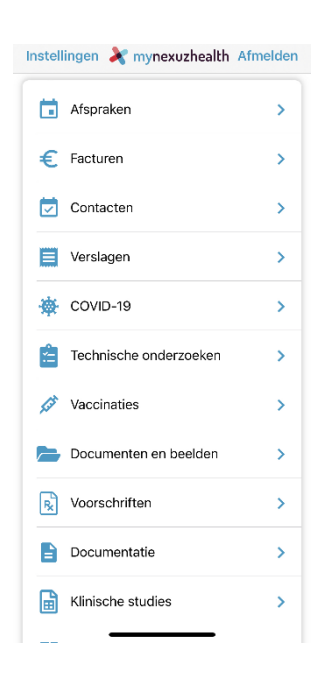

#### 3.4 Online een afspraak maken

Stap 1: Klik op 📑 Afspraken

Stap 2: Klik op het + teken om een nieuwe afspraak te maken.

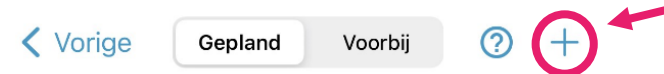

• Klik daarna op Sint-Jozefskliniek Izegem om vervolgens een arts of dienst te kiezen.

| Annuleer Maak afspraak                                      | 0 | Annuleer      | Maak afspraak            | 0 |
|-------------------------------------------------------------|---|---------------|--------------------------|---|
| Kies een zorginstelling                                     |   | Maak een I    | keuze                    |   |
| Kies eerst de zorginstelling waar u een                     |   | Kies een arts | , dienst of raadpleging. |   |
| volgende.                                                   | 1 | Artsen        |                          |   |
| MIJN ZIEKENU POZNA                                          |   | Diensten      |                          |   |
| Sint-Jozefskliniek Izegem<br>Online afspraak maken mogelijk |   |               |                          |   |

**Stap 3:** Kies vervolgens een datum om een afspraak te maken. De data waar er een bolletje onder staat, zijn de data die nog beschikbaar zijn.

|    |    | Dece | ember 2 | 2023 |    |    |
|----|----|------|---------|------|----|----|
| ma | di | WO   | do      | vr   | za | ZO |
| 27 | 28 | 29   | 30      | 1    | 2  | 3  |
| 4  | 5  | 6    | 7       | 8    | 9  | 10 |
| ٠  |    | •    |         |      |    |    |
|    |    |      |         |      |    |    |

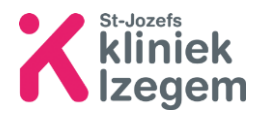

**Stap 4:** Als u een datum hebt gekozen, krijgt u een overzicht van de vrije tijdstippen.

**Stap 5:** Indien u een tijdstip hebt gekozen, krijgt u een overzicht van de afspraak. Controleer nogmaals het overzicht, indien u dit wenst kan u een bijlage zoals een document of verwijsbrief toevoegen. Geef de reden van uw afspraak op, anders kan u de afspraak niet bevestigen.

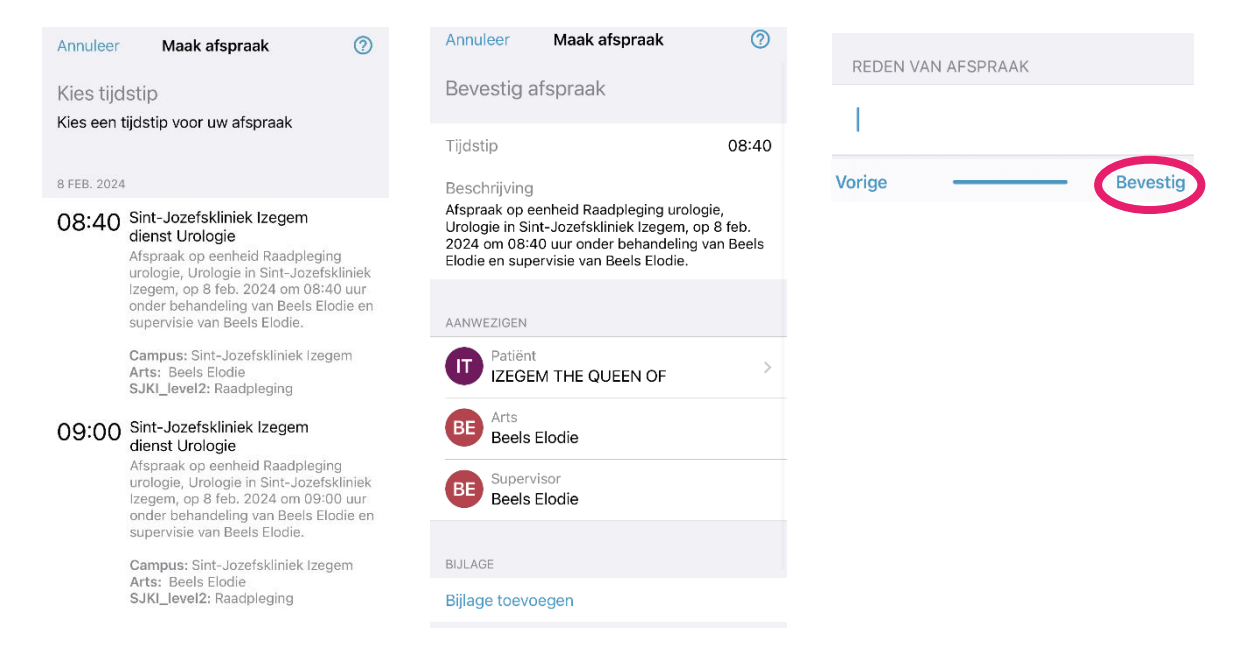

## 3.5 Ouder-, kindrelatie of derden toevoegen

#### Stap 1: Volg onderstaande stappen.

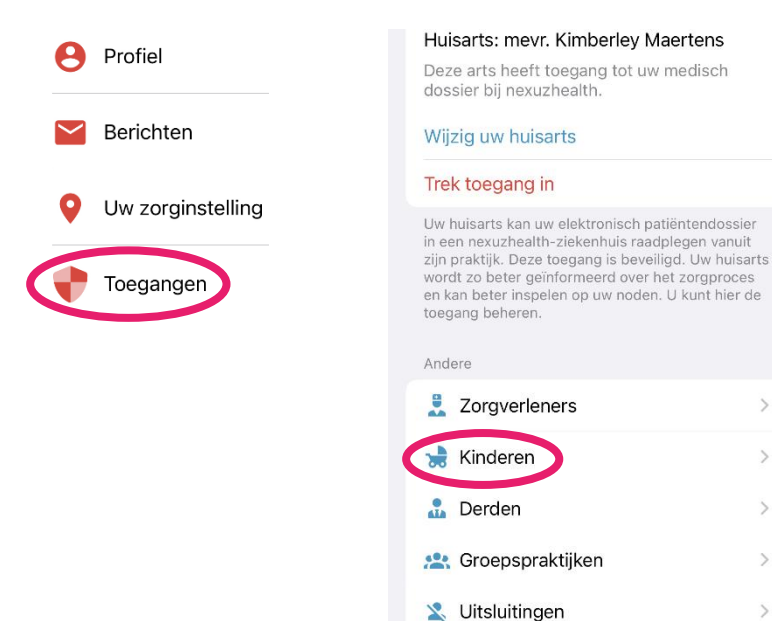

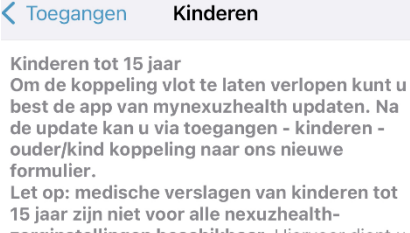

15 jaar zijn niet voor alle nexuzhealthzorginstellingen beschikbaar. Hiervoor dient u een afschrift (kopie) van het dossier aan te vragen bij uw zorginstelling. U vindt de contactgegevens van de juiste dienst onder 'Afschrift/inzage dossier' bij <u>Uw zorginstelling</u>.

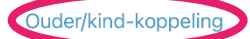

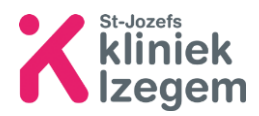

Nederlands -

## Stap 2: Doorloop de vragen voor aanvraag ouder-

kind koppeling en klik daarna op

Versturen

| Aanvraag      | ouder-kind |
|---------------|------------|
| koppeling     |            |
| mvnexuzhealth |            |

💦 nexuzhealth

Vul onderstaand formulier in om het dossier van uw kind(eren) te koppelen aan uw eigen dossier.

Vanaf de leeftijd van 15 jaar kan slechts een koppeling gemaakt worden mits toestemming van de patiënt. Volg hiervoor de stappen bij koppeling derden. Uw kind kan vanaf deze leeftijd ook zelf inloggen op mynexuzhealth om zijn/haar dossier te raadplegen.

Meer informatie over de ouder-kindkoppeling kan u altijd hier raadplegen.

Aanvraag ouder-kind koppeling

#### 3.6 Meldingen inschakelen

**Stap 1:** Klik op 'instellingen'. Op een iPhone vindt u dit links bovenaan. Op een Android-toestel vindt u dit in het menu.

| iPhone                                | Android                  |
|---------------------------------------|--------------------------|
| Instellingen 📚 munovuzhoalth Afmelden | <b>■</b> Home <b>■</b>   |
| NUMMER 414 KWS-                       | Welkom terug Nummer 414! |
| Afspraken >                           | Toegangen                |

#### Stap 2: Klik op 'E-mailvoorkeuren'.

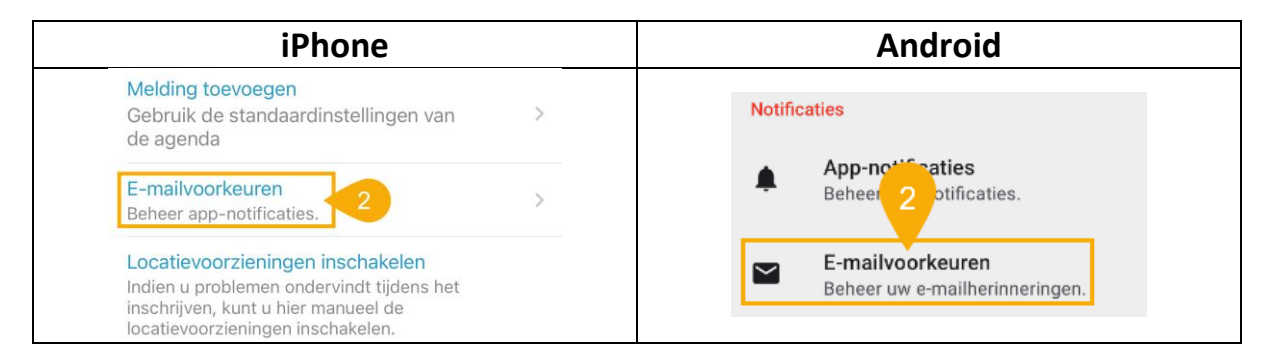

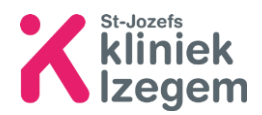

**Stap 3:** Schakel op de iPhone 'Meldingen toestaan' in. Voor Android-toestellen wordt de pagina 'E-mail vereist' weergegeven.

| iPhone                      | Android                                                                              |  |  |
|-----------------------------|--------------------------------------------------------------------------------------|--|--|
| < E-mailvoorkeuren          | × E-mail vereist OPSLAAN                                                             |  |  |
| ALGEMENE E-MAILINSTELLINGEN | U hebt nog geen e-mailadres geregistreerd.<br>Vul uw e-mailadres in a.u.b.<br>E-mail |  |  |
| Meldingen toestaan          |                                                                                      |  |  |
|                             | abc.def@gmail.com                                                                    |  |  |

**Stap 4:** Klik op het tekstveld en vul het e-mailadres in waarop u de mynexuzhealth meldingen wenst te ontvangen. Klik vervolgens op 'Opslaan'.

| iPhone                                                  | Android                                                                |  |  |
|---------------------------------------------------------|------------------------------------------------------------------------|--|--|
| Annuleer Voeg email Opslaan                             | × E-mail vereist                                                       |  |  |
| Enter the email you wish to receive 4 notifications to: | U hebt nog geen e-mailadres geregistre<br>Vul uw e-mailadres in a.u.b. |  |  |
| demo@demo.com                                           | E-mail<br>demo@demo.be                                                 |  |  |

**Stap 5:** Dit e-mailadres werd toegevoegd en wordt weergegeven op de pagina 'E-mailvoorkeuren'. Onder menu 'Meldingen toestaan' kan u bepalen waarover en wanneer een herinnergingsmail verzonden wordt.

| iPhone                                                                                                    | Android                                                                                                    |  |
|----------------------------------------------------------------------------------------------------|----------------------------------------------------------------------------------------------------|--|
| ALGEMENE E-MAILINSTELLINGEN                                                                                                    | Meldingen toestaan                                                                                                    |  |
| Meldingen toestaan                                                                                                    | E-mail: demo@demo.com                                                                                                    |  |
| E-mail >                                                                                                    | gestuurd worden.                                                                                                    |  |
|                                                                                                    | Actieve e-mailherinneringen                                                                                                    |  |
| MELDINGEN TOESTAAN                                                                                                    | Dag vóór afspraak                                                                                                    |  |
| Dag vóór afspraak                                                                                                    | De dag voor een atspraak.                                                                                                    |  |
| Weekoverzicht<br>Op zaterdag een overzicht van de<br>afspraken van volgende week.                                                     | Weekoverzicht<br>Op zaterdag een overzicht van de<br>afspraken van volgende week.                                                        |  |
| Nieuwe info beschikbaar<br>Als er nieuwe info (een bericht, document,<br>verslag, vragenlijst, dagboek of factuur)<br>beschikbaar is. | Nieuwe info beschikbaar<br>Als er nieuwe info (een bericht,<br>document, verslag, vragenlijst,<br>dagboek of factuur) beschikbaar<br>is. |  |
| Info bijna vervallen<br>Als er info (vragenlijst of dagboek)<br>binnenkort vervalt.                                                   | Info bijna vervallen<br>Als er info (vragenlijst of dagboek)                                                                             |  |

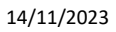

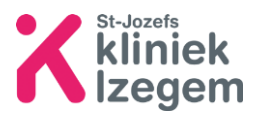

- 4 Lukt het <u>niet</u> om uw dossier in te kijken?
  - Bekijk het filmpje op <u>http://www.sint-jozefskliniek-</u> izegem.be/patient/raadpleeg-je-dossier
  - Bezoek de rubriek 'Veelgestelde vragen' op volgende website voor een oplossing: <a href="https://nexuzhealth.com/nl/veelgestelde-vragen/">https://nexuzhealth.com/nl/veelgestelde-vragen/</a>
  - Of neem contact met de ombudsdienst op het nummer 051 33 41 67
  - Of neem contact met het digipunt in uw gemeente of surf naar <u>Digibanken - Digibanken (vlaanderen.be)</u> voor een digipunt of digibank

## Notities

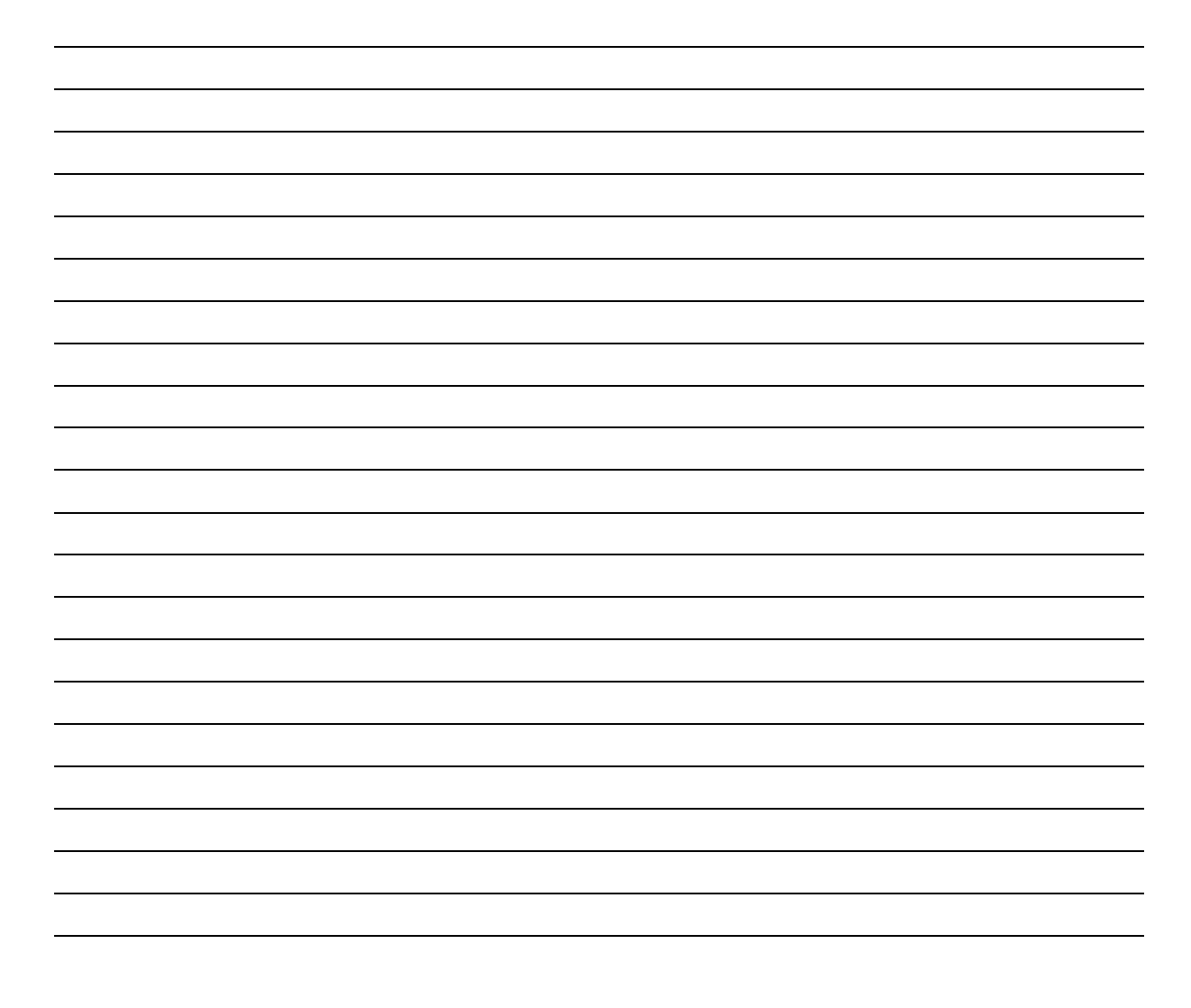

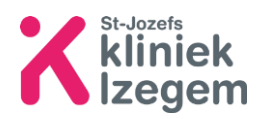